TAO (Therapy Assistance Online) How to Enroll in a Course

SIGN UP: <u>https://us.taoconnect.org/register</u> Click here for a 2-minute explainer video <u>https://vimeo.com/459541060/5683ad1e42</u>

LOG-IN: Use your NEOMED email address https://us.taoconnect.org/login

(Google Chrome will give the best user experience)

## NAVIGATE

Enter your NEOMED email address then click "Next"

| TAO<br>Therapy Assistance Online |                            |
|----------------------------------|----------------------------|
|                                  | Login Register             |
|                                  | Email ID<br>tao@neomed.edu |
|                                  | Click Next to Continue     |
|                                  |                            |

Enter the password you created when you registered for TAO

## Click "Login"

| Therapy Assistance Online              |
|----------------------------------------|
| Login Register                         |
| Email ID<br>tao@neomed.edu<br>Password |
| Remember me Forgot password?           |

Click on the person icon in the top navigation bar; then click "My Profile". Enter the Enrollment Key provided by your counselor or other NEOMED staff member

## Click submit

| Тао            | Test-Student |    | Active                      |
|----------------|--------------|----|-----------------------------|
| Email Address  | Password     |    | Language                    |
| tao@neomed.edu |              | 19 | <ul> <li>English</li> </ul> |
| RESET          |              |    |                             |
|                |              |    |                             |

You will receive an enrollment confirmation message

Go to left navigation pane and click on "My To-Do List"

Click the arrow to the right to launch the session

| Му То Б  | Do List                                                                      | T : |
|----------|------------------------------------------------------------------------------|-----|
| <b>?</b> | Goal Setting<br>Topic Student Anxiety<br>Group: Fall 2020 PPC Wellness Check |     |
|          |                                                                              |     |
|          |                                                                              |     |
|          |                                                                              |     |
|          |                                                                              |     |
|          |                                                                              |     |
|          |                                                                              |     |

Click "Begin"

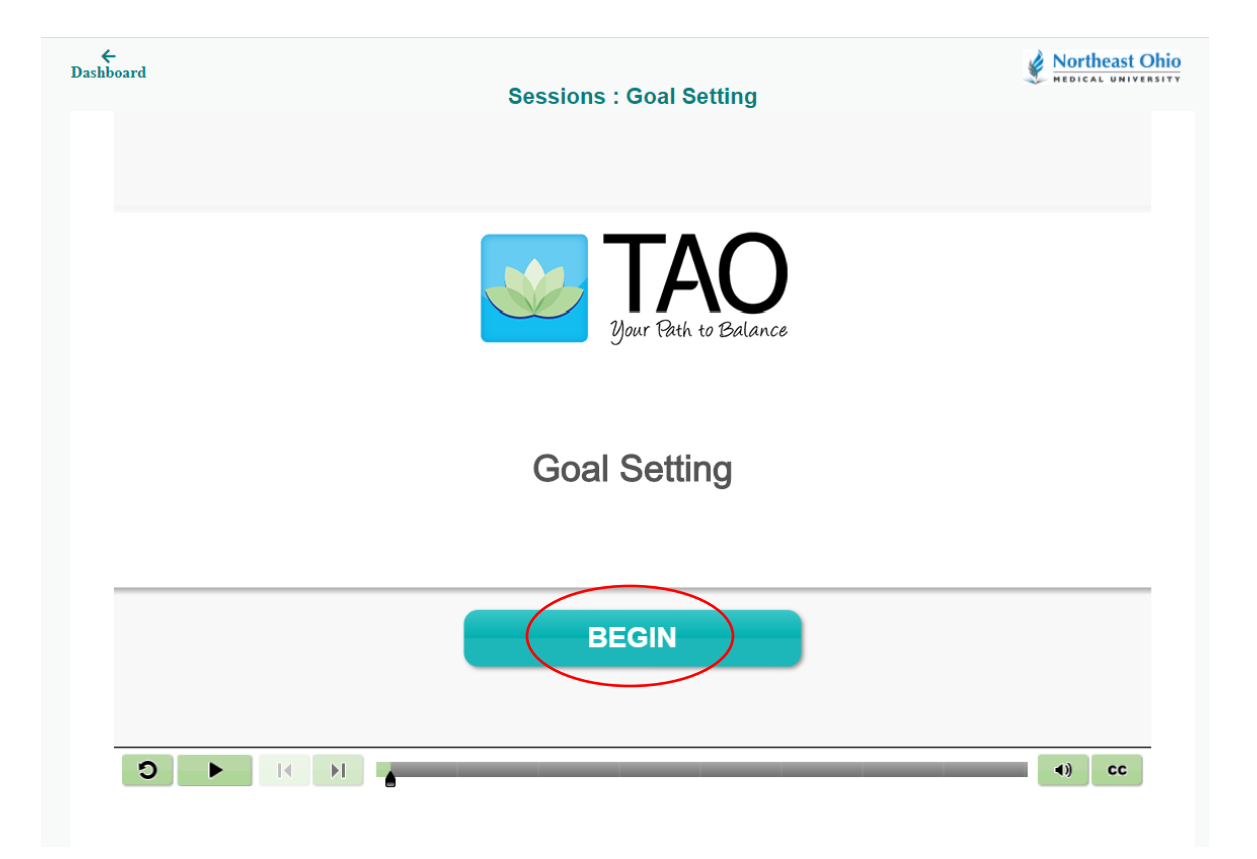

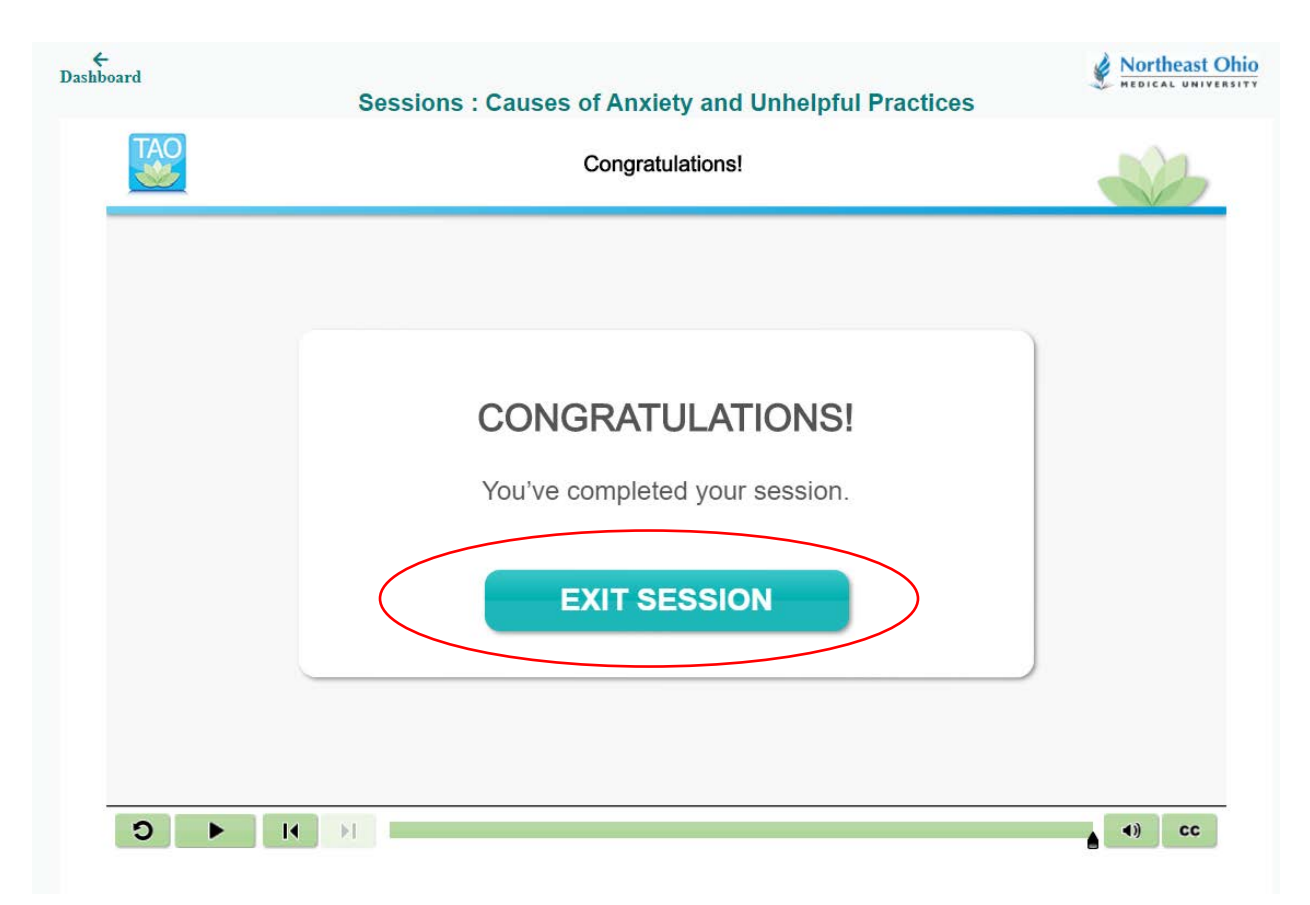

When the session is completed you may exit the session

When the assignment is completed, you will see the results in "My Badges" on your homepage dashboard. Click on the ellipses to view/print your badge

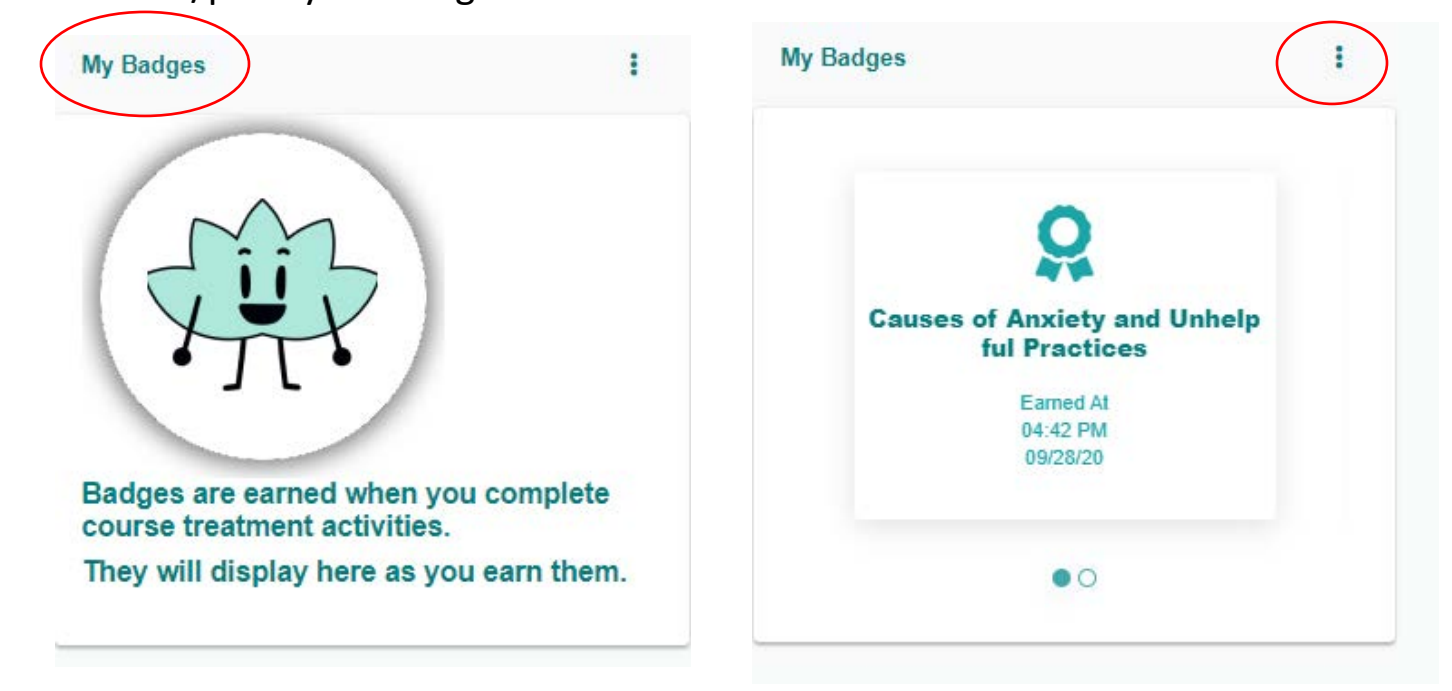